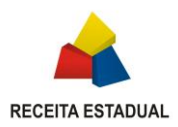

. .

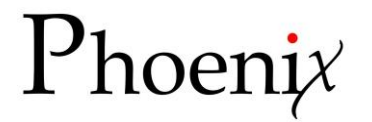

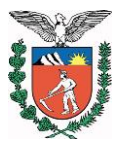

# **MENTORIA NO BI MICROSTRATEGY – COMO USAR O MANTIS**

Atualizado em 19/02/2017

Este documento tem por objetivo ilustrar como uma demanda no sistema "Mantis" aberta para registrar uma atividade de mentoria pode ser acompanhada e homologada pelo auditor fiscal responsável.

1 Acesse o sistema Mantis no endereço <u>http://mantis.sefa.parana</u> e informe seu usuário e senha:

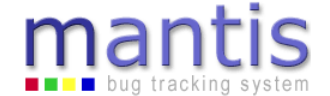

| Login                             |                                                  | [ <u>Login anônimo</u> ] |
|-----------------------------------|--------------------------------------------------|--------------------------|
| Login do Usuário<br>(sem espaços) | glauco                                           |                          |
| Senha                             |                                                  |                          |
| Salvar Login                      |                                                  |                          |
|                                   | Entrar                                           |                          |
| -                                 | [ criar uma pova conta ] [ Pordou a sua conta? ] |                          |

Se você ainda não possui usuário solicite-o enviando e-mail para lista agaa@sefa.pr.gov.br ("SEFA-CRE-SEDE-AGAA").

2 Por padrão, o Mantis abre uma visualização onde, no canto superior esquerdo já são filtradas as demandas que estão atribuídas ao seu usuário. São as demandas que estão aguardando uma ação sua:

| mantis                                                                           |                  |                                                                                                    |                     |                           |
|----------------------------------------------------------------------------------|------------------|----------------------------------------------------------------------------------------------------|---------------------|---------------------------|
| Acessando como: glauco (Glauco Oscar Ferraro Pires - administrador) 19-02-201.   | 8 15:04 B        | RT                                                                                                    | Projeto: >> PHOENIX | <ul> <li>Mudar</li> </ul> |
| Principal   Minha Visão   Ver Casos   Relatar Caso   Registro de Mudanças   Resu | mo   Doc         | s   Gerenciar   Alterar Noticias   Minha Conta   Sair                                                         |                     | Ir para                   |
| Atribuídos a Mim (não resolvidos) [^] (1 - 1 / 1)                                | Não A            | ribuídos [^] (1 - 11 / 11)                                                                                    |                     |                           |
| 0028639 Carga de Arquivos SPED Contábil (ECD) no ambiente Teradata<br>2          | 0028820          | Transferência de arquivos ECD para ambiente analítico SEFA/CRE<br>Geral - 16-02-18 17:29                      |                     |                           |
|                                                                                  | 0028801          | CIF - Faltando nome no Teradata<br>Geral - 09-02-18 16:21                                                     |                     |                           |
|                                                                                  | 0025255<br>2 🙊   | Manutenção do Portal do Phoenix<br>Geral - 21-09-17 12:48                                                     |                     |                           |
|                                                                                  | 0025692          | [DW][CADASTRO] Inserir Marca CTeOS no Cadastro do DW<br>Geral - 14-09-17 15:39                                |                     |                           |
|                                                                                  | 0023122<br>∮ இ € | [DW][DF] Processo de RI Lista de Serviços<br>Geral - 16-05-17 16:27                                           |                     |                           |
|                                                                                  | 0025274<br>∮ €   | Criação de rotina automatizada para obtenção dos arquivos de Banco e Agência do BCB<br>Geral - 15-05-17 18:15 |                     |                           |
|                                                                                  | 0022877          | Teste de Performance da modelagem dimensional e camada semántica<br>Geral - 15-05-17 18:14                    |                     |                           |
|                                                                                  | 0023605          | Criação de solução para controle de acesso no DW - Corporativo<br>Geral - 15-05-17 18:10                      |                     |                           |
|                                                                                  | 0021188          | Carga no DW dos dados cadastrais da RFB<br>Geral - 15-05-17 17:48                                             |                     |                           |

Caso essa visualização não apareça ao entrar no sistema, basta selecioná-la clicando em "**Minha Visão**" no menu superior. Certifique-se de que você está visualizando as demandas do projeto "**Phoenix**" no canto superior direito da tela. No canto esquerdo, na(s) demanda(s) atribuída a você, clique no link (número da demanda). A **cor azul clara** significa demandas "Em Homologação", essas são as que você tem de se preocupar!

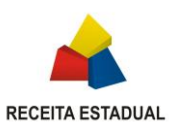

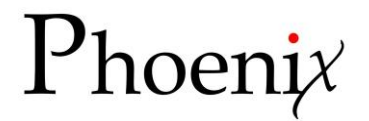

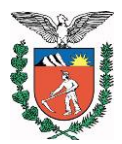

3 Ao visualizar uma demanda, serão mostrados seus detalhes. Para homologar a atividade realizada, é importante: a) certificar-se de que a demanda está para você no status de "em homologação";

b) observar a quantidade de horas informadas (pela empresa) que foram utilizadas na atividade;

c) abrir o documento anexado, que contém relatório da atividade e horas utilizadas (ver item 4, a seguir).

#### mantis bug tracking system

| Acessando como: glauco (Glauco Oscar Ferraro Pires - administra | idor)                                         | 10-01-2017 14:04 Bi                                                | Projeto: > > PHOENIX V                      |                                         |                                                                                                    |                                      |  |  |  |  |
|-----------------------------------------------------------------|-----------------------------------------------|--------------------------------------------------------------------|---------------------------------------------|-----------------------------------------|----------------------------------------------------------------------------------------------------|--------------------------------------|--|--|--|--|
|                                                                 | Principal   Minha Visão   Ver Casos   Rela    | tar Caso   <mark>Registro de Mudanças</mark>   <u>Resumo</u>   Doc | s   <u>Gerenciar</u>   <u>Alterar Notic</u> | tias   <u>Minha Conta</u>   <u>Sair</u> |                                                                                                    | lr para                              |  |  |  |  |
| Manallas de Casa (1                                             | - for our lands to 1                          |                                                                    |                                             |                                         | for the state of the state of t |                                      |  |  |  |  |
| Núm                                                             | Categoria                                     | Tino da Solicitação                                                | Freqüência                                  | Data de Envio                           | ( <u>visuaização Avançada</u> ) ( <u>His</u>                                                                                                    | torico do Caso J ( <u>Imprimir</u> ) |  |  |  |  |
| 0025923                                                         | [PHOENIX] Geral                               | Solicitação Pontual                                                | N/D                                         | 04-01-17 10:02                          | 06-01-17 15:10                                                                                                    | 1,00                                 |  |  |  |  |
|                                                                 |                                               |                                                                    |                                             |                                         |                                                                                                    |                                      |  |  |  |  |
| Relator                                                         | Suell Peron(SEFA)                             | Visibilidade                                                       | publico                                     |                                         |                                                                                                    |                                      |  |  |  |  |
| Atribuido a                                                     | Glauco Oscar Perraro Pires(SEPA)              | Peselusão                                                          | auslauer                                    |                                         |                                                                                                    |                                      |  |  |  |  |
| Statur                                                          | om homelogação                                | Resolução                                                          | quarquer                                    |                                         |                                                                                                    |                                      |  |  |  |  |
| status                                                          | em nomologação                                |                                                                    |                                             |                                         |                                                                                                    |                                      |  |  |  |  |
| Resumo                                                          | 0025923: Mentoring MicroStrategy - AGR        | H - 06/01/2017 (Sueli)                                             |                                             |                                         |                                                                                                    |                                      |  |  |  |  |
| Descrição                                                       | Realizar Mentoring MicroStrategy - 06/01      | 1/2017                                                             |                                             |                                         |                                                                                                    |                                      |  |  |  |  |
| Informações Adicionais                                          | Instruir a auditora Sueli da AGRH das 14      | :00 às 15:00                                                       |                                             |                                         |                                                                                                    |                                      |  |  |  |  |
| Execução                                                        | 0%                                            |                                                                    |                                             |                                         |                                                                                                    |                                      |  |  |  |  |
| Natureza (Phoenix)                                              | BI                                            |                                                                    |                                             |                                         |                                                                                                    |                                      |  |  |  |  |
| Esforço Previsto                                                | 1,2                                           |                                                                    |                                             |                                         |                                                                                                    |                                      |  |  |  |  |
| Esforço Realizado                                               | 1,2                                           |                                                                    |                                             |                                         |                                                                                                    |                                      |  |  |  |  |
| Horas previstas                                                 | 1                                             |                                                                    |                                             |                                         |                                                                                                    |                                      |  |  |  |  |
| Horas realizadas                                                | 1                                             |                                                                    |                                             |                                         |                                                                                                    |                                      |  |  |  |  |
| Previsão término                                                | 06-01-17                                      |                                                                    |                                             |                                         |                                                                                                    |                                      |  |  |  |  |
| Ordem de Serviço                                                | 001/2017                                      |                                                                    |                                             |                                         |                                                                                                    |                                      |  |  |  |  |
| Ambito demanda                                                  | CRE-Teradata                                  |                                                                    |                                             |                                         |                                                                                                    |                                      |  |  |  |  |
| Arquivos Anexados                                               | 20170106 Apoio Tecnico AGRH Sueli             | .docx [^] (635,407 bytes) 06-01-17 15:10 [Apage                    | z]                                          |                                         |                                                                                                    |                                      |  |  |  |  |
| Atualizar Atribuir a: [Relator]                                 | Alterar Status: homologado      Monito        | rar Criar Clone Mover Apagar                                       |                                             |                                         |                                                                                                    |                                      |  |  |  |  |
| 🖯 Relações                                                      |                                               |                                                                    |                                             |                                         |                                                                                                    |                                      |  |  |  |  |
| Nova relação                                                    |                                               | Este caso está relaci                                              | onado a 🔻                                   | Adicionar                               |                                                                                                    |                                      |  |  |  |  |
|                                                                 |                                               |                                                                    |                                             |                                         |                                                                                                    |                                      |  |  |  |  |
| 🖯 Carregar Arquivo                                              |                                               |                                                                    |                                             |                                         |                                                                                                    |                                      |  |  |  |  |
| Selecionar Arquivo<br>(Tamanho máximo: 2,000k) Escolher arquin  | vo Nenhum arquivo selecionado Carregar Arquiv | 0                                                                  |                                             |                                         |                                                                                                    |                                      |  |  |  |  |
|                                                                 |                                               |                                                                    |                                             |                                         |                                                                                                    |                                      |  |  |  |  |

4 Ao clicar no link para o documento anexado (via de regra será um .doc), o arquivo será aberto em seu computador:

|                                                                                                    |                                                                                                    | 70105_Apoio_Tecnico_AGRH_Sueli.docx (Modo de Comp                                                                                                    | atibilidade] - Word                                                                                            |                                              | ? 🗈 – 🗗 X                                            |
|----------------------------------------------------------------------------------------------------|----------------------------------------------------------------------------------------------------|----------------------------------------------------------------------------------------------------|----------------------------------------------------------------------------------------------------|----------------------------------------------|------------------------------------------------------|
| $\begin{array}{c} Column Control Transfer and the formation of the formation of the$ | Image: second control of the second control of the second control of t                   | AaBbCcDd         AaBbCcDc         AaBbCcDc | AaBb         AaBbCcl         AaBbCcl           Titulo         1 Titulo 1         1 Titulo 2         1 Titulo 3 | AaBbCcI AaBbCc) AaBbCcDe AaBbCcDe AaBbCcDe + | the Localizar →<br>the Substituir<br>the Selecionar→ |
| Area de Transferência 😰 Fonte r                                                                                                    | S Parágrafo E                                                                                                    |                                                                                                    | Estilo                                                                                                    |                                              | a Edição 🧄                                           |
|                                                                                                    | RECEITA ESTADUAL                                                                                                    | Mantis 25923                                                                                                    |                                                                                                    |                                              |                                                      |
|                                                                                                    | 011-11-1                                                                                                    | Consultor                                                                                                    | Data/Hora Duras                                                                                                | -                                            |                                                      |
|                                                                                                    | Objetivo                                                                                                    | - Consultor - Co                                                                                                    | cal Data/Hora Duraç                                                                                            | ao                                           |                                                      |
|                                                                                                    | Mentoring MicroStrategy                                                                                                    | Emerson Fabris AGRH                                                                                                    | /SUELI 06/01/2017<br>ndar 14h às 15h <b>01:00 h</b>                                                            | ora                                          |                                                      |
|                                                                                                    | Presentes                                                                                                    | Setor                                                                                                    | E-mail                                                                                                    |                                              |                                                      |
|                                                                                                    | Emerson Fabris                                                                                                    | Teradata Emers                                                                                                    | on.FabrisLCA@Teradata.com                                                                                      |                                              |                                                      |
|                                                                                                    | Sueli Peron                                                                                                    | AGRH                                                                                                    |                                                                                                    |                                              |                                                      |
|                                                                                                    |                                                                                                    |                                                                                                    |                                                                                                    |                                              |                                                      |
|                                                                                                    | It is class and the second second sec | Wraten<br>Kraten, Docht-cick here for details.<br>dd a quidfication, or ding an elgen from the elgent transee.                                                                                                    |                                                                                                    |                                              |                                                      |
| PÁGINA 2 DE 4 90 PALAVRAS []] PORTUGUÊS (BRASIL)                                                                                                    | Report New: Local Templat                                                                                                    | w                                                                                                    |                                                                                                    | a 🗏 1                                        | 55 <b></b> + 140%                                    |

Leia o documento, atentando-se ao conteúdo das atividades e à quantidade de horas utilizadas. O documento não tem o condão de ser detalhado: seu o objetivo é informar com clareza e de forma sucinta o que foi realizado na atividade de *mentoring* realizada. Se você estiver de acordo com o documento, pode fechá-lo e retornar à demanda no sistema Mantis.

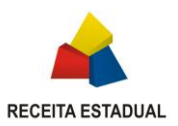

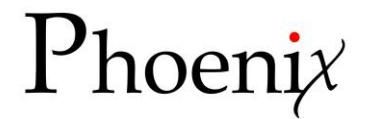

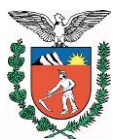

## Para HOMOLOGAR a atividade (ações 5 e 6):

5 Na demanda, selecione o status "homologado" e clique no botão "Alterar Status":

| Visualização Simples do Caso [ Ir para as Anotações ] [ Enviar um lembrete ] |                                                      |                                                   |     |  |  |  |  |  |  |
|------------------------------------------------------------------------------|------------------------------------------------------|---------------------------------------------------|-----|--|--|--|--|--|--|
| Núm                                                                          | Categoria                                            | Tipo da Solicitação                               |     |  |  |  |  |  |  |
| 0025923                                                                      | [PHOENIX] Geral                                      | Solicitação Pontual                               | N/E |  |  |  |  |  |  |
| Relator                                                                      | Sueli Peron(SEFA)                                    | Visibilidade                                      | pút |  |  |  |  |  |  |
| Atribuído a                                                                  | Glauco Oscar Ferraro Pires(SEFA)                     |                                                   |     |  |  |  |  |  |  |
| Prioridade                                                                   | -                                                    | Resolução                                         | qua |  |  |  |  |  |  |
| Status                                                                       | em homologação                                       |                                                   |     |  |  |  |  |  |  |
| Resumo                                                                       | 0025923: Mentoring MicroStrategy - AGR               | H - 06/01/2017 (Sueli)                            |     |  |  |  |  |  |  |
| Descrição                                                                    | Realizar Mentoring MicroStrategy - 06/01             | /2017                                             |     |  |  |  |  |  |  |
| Informações Adicionais                                                       | Instruir a auditora Sueli da AGRH das 14:00 às 15:00 |                                                   |     |  |  |  |  |  |  |
| Execução                                                                     | 0%                                                   |                                                   |     |  |  |  |  |  |  |
| Natureza (Phoenix)                                                           | BI                                                   |                                                   |     |  |  |  |  |  |  |
| Esforço Previsto                                                             | 1,2                                                  |                                                   |     |  |  |  |  |  |  |
| Esforço Realizado                                                            | 1,2                                                  |                                                   |     |  |  |  |  |  |  |
| Horas previstas                                                              | 1                                                    |                                                   |     |  |  |  |  |  |  |
| Horas realizadas                                                             | 1                                                    |                                                   |     |  |  |  |  |  |  |
| Previsão término                                                             | 06-01-17                                             |                                                   |     |  |  |  |  |  |  |
| Ordem de Serviço                                                             | 001/2017                                             |                                                   |     |  |  |  |  |  |  |
| Ambito demanda                                                               | CRE-Teradata                                         |                                                   |     |  |  |  |  |  |  |
| Arquivos Anexados                                                            | 20170106 Apoio Tecnico AGRH Sueli                    | .docx [^] (635,407 bytes) 06-01-17 15:10 [Apagar] |     |  |  |  |  |  |  |
| Atualizar Atribuir a: [Relator]                                              | Alterar Status: homologado 🔻 Monitor                 | ar Criar Clone Mover Apagar                       |     |  |  |  |  |  |  |

#### 6 Na tela seguinte, se desejar escreva um comentário (<u>não é</u> obrigatório) e clique no botão "Homologar Caso":

|                              | Homologar Caso                      |                                      |                     |        |           |            |                |              |  |  |  |
|------------------------------|-------------------------------------|--------------------------------------|---------------------|--------|-----------|------------|----------------|--------------|--|--|--|
|                              | Atribuído a                         | nuido a Glauco Oscar Ferraro Pires 🔻 |                     |        |           |            |                |              |  |  |  |
|                              | Adicionar Anotação                  |                                      |                     |        |           |            |                |              |  |  |  |
|                              | Visibilidade                        | privado                              |                     | Homolo | ıgar Caso |            |                |              |  |  |  |
| Visualização Simples do Caso |                                     |                                      |                     |        |           |            |                |              |  |  |  |
| Núm                          | Categoria                           |                                      | Tipo da Solicitad   | ção    |           | Freqüência | Data de Envio  | Últ          |  |  |  |
| 0025923                      | Geral                               |                                      | Solicitação Pontual |        | N/D       |            | 04-01-17 10:02 | 06-01-17 15: |  |  |  |
| Relator                      | Sueli Peron(SEFA)                   |                                      | Visibilidade        |        | público   |            |                |              |  |  |  |
| Atribuído a                  | Glauco Oscar Ferraro Pires(SEFA)    |                                      |                     |        |           |            |                |              |  |  |  |
| Prioridade                   | -                                   |                                      | Resolução           |        | qualquer  |            |                |              |  |  |  |
| Status                       | em homologação                      |                                      |                     |        |           |            |                |              |  |  |  |
| Resumo                       | 0025923: Mentoring MicroStrategy    | - AGRH - 06/01/201                   | 7 (Sueli)           |        |           |            |                |              |  |  |  |
| Descrição                    | Realizar Mentoring MicroStrategy -  | 06/01/2017                           |                     |        |           |            |                |              |  |  |  |
| Informações Adicionais       | Instruir a auditora Sueli da AGRH d | as 14:00 às 15:00                    |                     |        |           |            |                |              |  |  |  |

Pronto, sua parte está feita! Uma vez homologada a demanda, a equipe Phoenix irá encerrá-la e quando isso for feito a demanda sairá de sua lista.

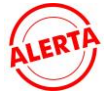

O mentoring é uma atividade prevista em Contrato com a empresa vencedora da licitação. Ao homologar a atividade, você está atestando o serviço prestado e permitindo que seja encaminhado para pagamento.

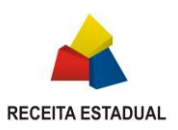

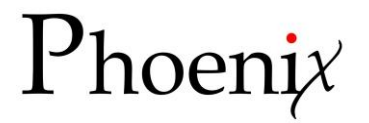

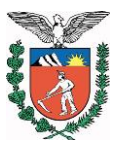

## Caso não deseje homologar a demanda (ações 7 e 8):

**7** Registre o motivo pelo qual você não está de acordo com o que foi realizado ou informado (ex.: relatório não está claro, as horas consumidas não estão corretas, etc.). O campo para anotações está na demanda, logo abaixo das informações principais. Insira seu texto e clique em "Adicionar Anotação". Seu comentário será registrado:

| Previsão término                                                | 06-01-17                                                                                        |
|-----------------------------------------------------------------|-------------------------------------------------------------------------------------------------|
| Ordem de Serviço                                                | 001/2017                                                                                        |
| Ambito demanda                                                  | CRE-Teradata                                                                                    |
| Arquivos Anexados                                               | ☐ <u>20170106 Apolo Tecnico 1®DRR.docx</u> [^] (574,183 bytes) 06-01-17 13:28 [ <u>Apagar</u> ] |
| Atualizar Atribuir a: [Relator]                                 | Alterar Status: homologado  Monitorar Criar Clone Mover Apagar                                  |
|                                                                 |                                                                                                 |
| 🖯 Relações                                                      |                                                                                                 |
| Nova relação                                                    | Este caso está relacionado a 🔻 Adicionar                                                        |
|                                                                 |                                                                                                 |
| 🛛 Carregar Arquivo                                              |                                                                                                 |
| Selecionar Arquivo<br>(Tamanho máximo: 2,000k) Escolher arquivo | Nenhum arquivo selecionado Carregar Arquivo                                                     |
|                                                                 |                                                                                                 |
|                                                                 | Não há usuários monitorando este caso.                                                          |
|                                                                 |                                                                                                 |
| 🖻 Adicionar Anotação                                            |                                                                                                 |
| Anotação                                                        |                                                                                                 |
| Visibilidade                                                    |                                                                                                 |
|                                                                 | Adicionar Anotação                                                                              |
|                                                                 |                                                                                                 |
| 🛛 Anotações                                                     |                                                                                                 |
|                                                                 |                                                                                                 |

8 Atribua a demanda ao consultor que realizou a atividade para que ele faça os ajustes ou correções. Para saber qual foi o consultor, basta observar o histórico da demanda (ao final da página). Para atribuir a demanda selecione a pessoa na lista e em seguida clique no botão "**Atribuir a**", que fica logo acima dos campos de anotações:

| Horas rea                 | alizadas                             |                                                                                          | 3  | ,5      |              |              |           |               |             |                              |                                |  |           |  |
|---------------------------|--------------------------------------|------------------------------------------------------------------------------------------|----|---------|--------------|--------------|-----------|---------------|-------------|------------------------------|--------------------------------|--|-----------|--|
| Previsão término 06-01-17 |                                      |                                                                                          |    |         | 6-01-17      |              |           |               |             |                              |                                |  |           |  |
| Ordem de Serviço 001/201  |                                      |                                                                                          |    |         | /2017        |              |           |               |             |                              |                                |  |           |  |
| Ambito d                  | emanda                               |                                                                                          | С  | RE-Te   | radata       |              |           |               |             |                              |                                |  |           |  |
| Arquivos Anexados         |                                      |                                                                                          |    | 70106 A | poio Tecnico | 1ªDR         | R.docx [^ | ] (574,183 by | /tes) 06-0. | 1-17 13:28 [ <u>Apagar</u> ] |                                |  |           |  |
| Atualizar                 | Atribuir a:                          | [Relator]<br>Cristiano Fornari Colpani                                                   | •  | Altera  | Status:      | homologado   | •         | Monitorar     | Criar Clone | Mover                        | Apagar                         |  |           |  |
|                           |                                      | Daves Louis Souza Franca                                                                 |    |         |              |              |           |               |             |                              |                                |  |           |  |
| ⊟ Relaçõ                  | :5                                   | David Saraiva Farias Fernandes                                                           |    | _       |              |              |           |               |             |                              |                                |  |           |  |
| Nova rel                  | ição                                 | Diego Eenvenuti Rodrigues Silva<br>Diego Futamata                                        |    |         |              |              |           |               |             |                              | Este caso está relacionado a 🔻 |  | Adicionar |  |
|                           |                                      | Edson Zandonadi de Freitas                                                               |    |         |              |              |           |               |             |                              |                                |  |           |  |
| 🖯 Carreg                  | ar Arquivo                           | Eduardo Pigozzi Cabral<br>Eli Lombardi                                                   |    |         |              |              |           |               |             |                              |                                |  |           |  |
| Selecion<br>(Tamanho n    | i <b>r Arquivo</b><br>áximo: 2,000k) | Ely do Carmo Oliveira Gomes<br>Emerson Kellner Fabris                                    | Ne | enhun   | arquivo s    | elecionado C | arregar   | Arquivo       |             |                              |                                |  |           |  |
|                           |                                      | Evanuel da Silva Pereira                                                                 |    |         |              |              |           |               |             |                              |                                |  |           |  |
|                           |                                      | Fabio Augusto Furquim<br>Fabio Tardivo Ratcow                                            |    |         |              |              |           |               |             | Não há                       | usuários monitorando este caso |  |           |  |
|                           |                                      | Felipe Moro Martins                                                                      |    |         |              |              |           |               |             |                              |                                |  |           |  |
| 🛛 Adicio                  | ar Anotação                          | Felipe Vaz<br>Fábio Dal Lago                                                             |    |         |              |              |           |               |             |                              |                                |  |           |  |
| Anotação                  |                                      | Gabriel Vieira de Oliveira<br>Glaucio Roberto Toledo Pires<br>Glauco Oscar Ferraro Pires | Ţ  |         |              |              |           |               |             |                              |                                |  |           |  |
|                           |                                      |                                                                                          |    |         |              |              |           |               |             |                              |                                |  |           |  |
| Visibilida                | ide                                  |                                                                                          |    |         | U p          | rivado       |           |               |             |                              |                                |  |           |  |
| 1                         |                                      |                                                                                          |    |         |              |              |           |               |             |                              | Adicionar Anotacão             |  |           |  |

A demanda retornará ao consultor que irá realizar as correções e ajustes e posteriormente atribuir novamente a você para nova homologação.

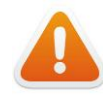

Conforme regras contratuais coma empresa, você tem 05 (cinco) dias úteis para homologar a atividade, contados a partir do momento em que a demanda Mantis foi atribuída a você. A CRE/AGAA acompanhará as demandas em homologação para ajudá-lo a monitorar as pendências.

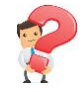

Para agendar uma atividade ou para cancelar/alterar uma agenda ou então para dirimir dúvidas quanto ao uso do sistema Mantis, entre em contato com a AGAA (<u>lista agaa@sefa.pr.gov.br</u>).